# X線回折測定手順(-2 スキャン)

### // 装置立ち上げ

-2 スキャンをするため、入射側にミラーと4結晶を設置し、受光側にTriple Axisをセットする。
Rocking Curve Detector(手前)に2番のディテクターを、Analyze Detector(奥)に1番のディテクターをセットする。
冷却水温度が25 前後になっていることを確認し、冷却水ボタンをON。
HTキーが横になっていなければキーを回し、その後 POWER ON ボタンを押す。
コンピュータを立ち上げる。パスワードはいらない。そのまま Enter。
POWER ON を押した後、装置が原点を確認しに行くが、これが終了したら、X Pert Data Collector(User:\*\*\* Password:\*\*\*)を立ち上げ、メニュー項目から Instrument を選択し、Connectを選択。
Triple Axisを使用しているので、High Resolutionを選択。(0.27度コリメータ利用の時は、Low Resolutionを選択)
接続するかどうか、コンピュータからレスポンスがあるので OK を選択。

### // 暖気運転

X Pert 左ウインドウメニューの Instrument Setting でダブルクリック。 X-ray を選択し、Breed をクリック。 未使用期間が 100 時間未満なら fast を、100 時間以上なら at normal speed を選択( そ の日に誰かが使用した後ならば暖気運転する必要はない。) 終了まで待つ。

### // Incident Beam Optics の設定

```
Incident Beam Optics でダブルクリック。
Divergence Slit で Crossed Slit Collimator[MRD]にする。
Anti-scatter Slit で Slit Fixed 1/2 ° にする。
Mask で Crossed Slit Collimator[MRD]
Mirror で Inc.X-ray mirror Cu[MRD]にして、Extended をチェック。
PreFIX Module で Monochromator 4 × Ge 220 12mm mirror[MRD]にする。
Monochromator で 4 × Ge 220[mirror]にする。
Beam Attenutor で Ni 0.15mm automatic にして、Usage で Do not swith を選択し、
Activated のチェックボックスをはずす。(自動アッテネタを使用しないモードにする)
Filter で None にする。
Soller Slit で None にする。
Beam Knife で None にする。
人射側に 1/2 ° Slit と 110.4 減衰板を入れる。受光側の 1/2 ° Slit を取る。
```

### // Diffracted Beam Optics(Triple Axis)の設定

X Pert 左ウィンドウメニューから、Diffracted Beam Optics タブを選択し、Triple Axis を右クリックし、Activate する。 PreFIX Module で Triple axis (Rocking curve optics)を選択する。 Anti-scatter Slit で None を選択する。 Receiving Slit で None を選択する。 Collimator で None を選択する。 Detector で PW3011/20(Miniprop.large window)[1]を選択する。 Mirror で None を選択する。 Beam Attenuator で None を選択する。 Filter で None を選択する。 Soller Slit で None を選択する。 Monochromator で None を選択する。

### // Diffracted Beam Optics(Rocking Curve)の設定

X Pert 左ウィンドウメニューから、Diffracted Beam Optics タブを選択し、Rocking Curve Detector を右クリックし、Activate する。 PreFIX Module で Rocking curve Optics Module を選択する。 Anti-scatter Slit で None を選択する。 Receiving Slit で None を選択する。 Collimator で None を選択する。 Detector で PW3011/20(Miniprop.large window)[2]を選択する。 Mirror で None を選択する。 Beam Attenuator で None を選択する。 Filter で None を選択する。 Soller Slit で None を選択する。 Soller Slit で None を選択する。 Monochromator で None を選択する。

### // 管球の強度チェック

X Pert の左ウィンドウメニューから Instrument Settings タブを選択し、X-Ray を選 択。

Generator on のチェックボックスにチェックを入れ、45 kV, 40 mA に設定し、Apply。

X Pert 左ウィンドウメニューから、Diffracted Beam Optics タブを選択し、Rocking Curve Detector を右クリックし、Activate する。

X Pert 左ウィンドウメニューの Instrument Settings タブを選択し、Position 項目で 全ての座標を0記入する。

X Pert 上部のメニューボタンで、シャッターを開けるボタンをクリックする。 XRD 本体のカウント数を見て、 $2.0 \times 10^7$  cps 付近になるまでシャッターの ON,OFF を繰り返す。( $2.0 \times 10^7$  cps から一桁くらい外れたら、管球が切れる直前であるので、 この値付近になっているか確認する。)

#### // 2 原点の確認

X Pert 左ウィンドウメニューから、Diffracted Beam Optics タブを選択し、Triple Axis を右クリックし、Activate する。
X Pert 左ウィンドウメニューの Instrument Settings タブを選択し、Position 項目で 全ての座標を 0 記入する。
X Pert メニュー項目から Measure を選択し、Manual Scan を実行。
Manual Scan の設定項目で、(Range, Step, Time) = (0.1, 0.0005, 0.2)を入力。
Start をクリック。
Manual Scan 実行後、グラフ上で右クリックをし、Peak mode Move to を選択。
X Pert メニューの Tool 項目で Fine Calibration Offset を選択。
部分が 0 でない場合、0 を入力することでゼロ点補正を行う。
ミラーから 110.4 減衰板を取り外し、受光側に 1/2°Slit を入れる。

### // サンプルセット

マグネット付属のサンプルホルダーを用意し、サンプルをセットする。 サンプル高さ調整用のマイクロネジを取り付ける。 X Pert 左ウィンドウのメニュータブから、Instrument Settings を選択し、Position をダブルクリックし、設定メニューを表示させる。 短針が 1 mm の位置に来るように、z 軸の項目に適当な値を入力してみる。なお、長 針はµm単位であるが、銀枠内に収まるように z 軸を設定すること。 サンプル高さ調整用のマイクロネジを外す。 Incident Beam Attenuator で At pre-set intensity にする。 Rocking curve の Anti-scatter Slit で Slit Fixed 1/2 ° にする。

# // バッチ処理プログラムによる -2 スキャン

## スキャンプログラムの作成

X Pert のメインメニューで File New Program を選択。 Optimize Program を選択。 Go To maxim、Rocking Curve、Omega Scan 項目を操作。 (Range, Step, Time) = (1.5, 0.006, 0.2)を入力。 ×を押して、セーブする。

# <u>Optimize Psi プログラムの作成</u>

X Pert のメインメニューで File New Program を選択。 Optimize Program を選択。 Optimize Psi を選択。 Setting Beam Attenator Do not Switch activate にチェックを入れる。 (Range, Step, Time) = (0.1, 0.002, 0.2)を入力。 Psi(\*\*\*, \*\*\*) = Psi(2.0, 0.2)を入力。 ×を押して、セーブする。

## <u>Relative Scan プログラムの作成</u>

X Pert のメインメニューで File New Program を選択。 Relative Scan を選択。 Triple Axis を選択し、 - 2 (Range, Step, Time) = (0.5, 0.005, 0.2)を入力。 値は適宜変更すること。 長周期構造をとる単結晶の場合、Range = 2.5 というように長めに設定すること。 Setting Beam Attenator (Ni 0.15 automatic) at preset intensity ×を押して、セーブする。

### General Batch プログラムの作成

X Pert のメインメニューで File New Program を選択。 General Batch を選択。

Insert Batch Setting ボタンをクリックすると移動命令を指示できる。 [004]を入力。スペースを忘れずに。(Rocking Curve)

Insert Measurement Program ボタンをクリックする。 Optimize Program を選択。 先ほど作成したプログラムを選択し、バッチ処理リストに追加していく。

X-Ray / PHD タブを選択し、測定終了後の電源を 15 kV, 5mA に設定することも可能。

X Pert メインメニューから Measure を選択する。 Program Scan を選択。

### // Just 基板の場合

サンプルをセットし、z軸の高さ出しを行う。
例えば、InP (004)に移動。
Rocking curve Detector による (0.1, 0.002, 0.2)スキャンの実行。
Optimize Psi の実行。

(Range, Step, Time) = (0.1, 0.002, 0.2)
Psi(\*\*\*, \*\*\*) = Psi(2.0, 0.2)

Rocking curve による (0.1, 0.002, 0.2)スキャンの実行。
Analyze Detector による 2 (0.5, 0.005, 0.2)スキャンの実行。
スキャン開始。(Relative Scan の -2 スキャン)

# // Off 基板の場合

サンプルをセットし、z 軸の高さ出しを行う。 Open Detector による manual Phi(360, 1.0, 0.2)の実行。 Psi = off 角を入力。 非対称面測定の ~ 参照のこと。 Rocking curve Detector による (0.1, 0.002, 0.2)スキャンの実行。 Optimize Psi の実行。 (Range, Step, Time) = (0.1, 0.002, 0.2) Psi(\*\*\*, \*\*\*) = Psi(2.0, 0.2) Rocking curve Detector による (0.1, 0.002, 0.2)スキャンの実行。 Analyze Detector による 2 (0.5, 0.005, 0.2)スキャンの実行。 スキャン開始。(Relative Scan の -2 スキャン)

### // 装置のたち下げ

X Pert の左ウィンドウメニューから Instrumental Settings タブを選択し、X-Ray を 選択。
15 kV, 5 mA に設定し、Apply。
20 分間程度放置する。
X Pert メインメニューから Instrument を選択。
Disconnect を選択し、コンピュータと装置の接続を切る。
装置の左から 2 番目のボタン Stand by を押す。
冷却水を止める。